## Instructie Excel document beveiligen met een wachtwoord

Versie 0.1 15 maart 2016 Opgesteld door: Merian Hommes-Rozema

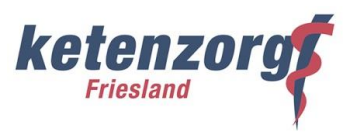

Deze instructie beschrijft hoe een Excel document beveiligd kan worden met een wachtwoord in verschillende versie van het Microsoft Office systeem.

- 1. 2010/2013 Microsoft Office-systeem
- 2. 2007 Microsoft Office-systeem
- 3. 2003 Microsoft Office-systeem

#### 1. 2010/2013 Microsoft Office-systeem

### Een werkmap met een wachtwoord versleutelen

In de Backstage-weergave kunt u een wachtwoord instellen waarmee een werkmap wordt versleuteld.

- 1. Klik op Bestand> Info > Werkmap beveiligen>Versleutelen met wachtwoord.
- 2. Typ een wachtwoord in het vak Document versleutelen en klik vervolgens op OK.
- 3. Typ het wachtwoord opnieuw in het vak Wachtwoord bevestigen en klik op OK.

OPMERKING : Als u een wachtwoord wilt verwijderen, voert u bovenstaande stappen uit en verwijdert u het wachtwoord. U hoeft alleen maar een leeg wachtwoord in te voeren. U kunt dit doen voor elk type wachtwoord dat u gebruikt in Excel.

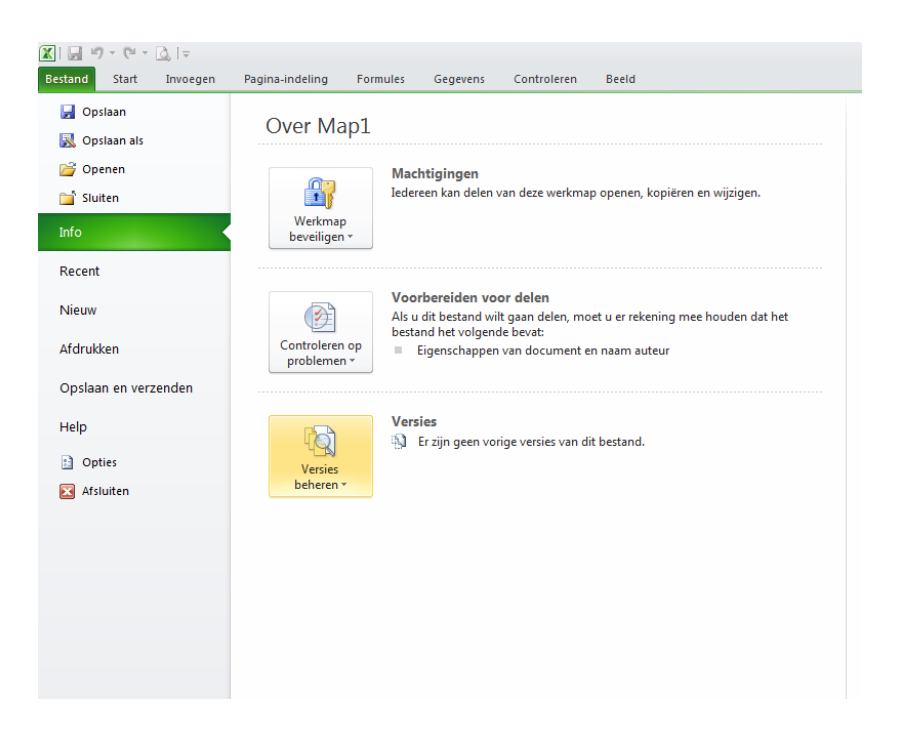

## Instructie Excel document beveiligen met een wachtwoord

Versie 0.1 15 maart 2016 Opgesteld door: Merian Hommes-Rozema

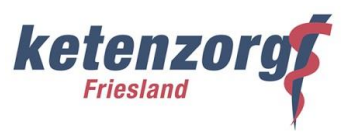

#### 2. 2007 Microsoft Office-systeem

Een wachtwoord instellen in een Excel-werkblad

Uw werkmap versleutelen en een wachtwoord instellen waarmee u het kunt openen:

1. Klik op de Microsoft Office-knop (), wijs Voorbereiden aan en klik op Document versleutelen.

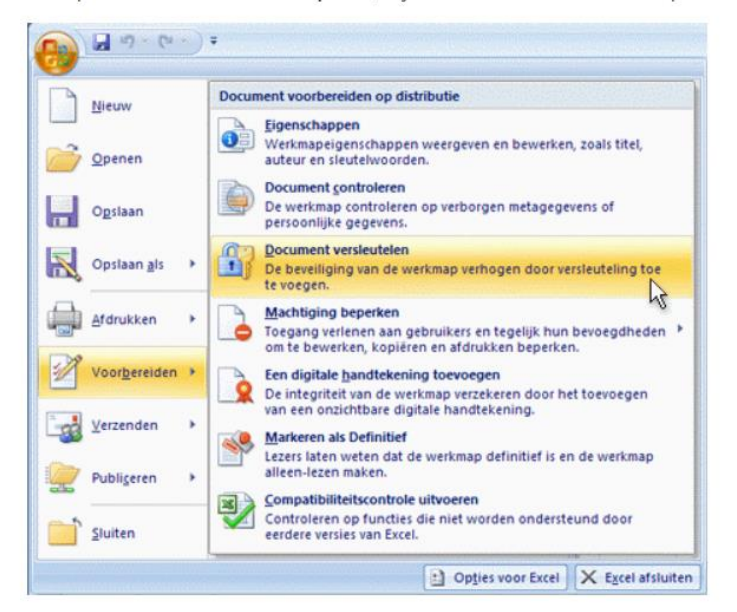

2. Typ een wachtwoord in het vak Wachtwoord en klik op OK.

U kunt maximaal 255 tekens typen. Voor deze functie wordt standaard AES 128-bits geavanceerde versleuteling gebruikt. Versleuteling is een standaardmethode die wordt gebruikt om uw bestand beter te beveiligen.

- 3. Typ het wachtwoord opnieuw in het vak Wachtwoord opnieuw invoeren en klik op OK.
- 4. U slaat het wachtwoord op door het bestand op te slaan.

# Instructie Excel document beveiligen met een wachtwoord

Versie 0.1 15 maart 2016 Opgesteld door: Merian Hommes-Rozema

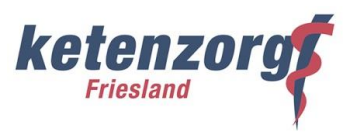

#### 3. 2003 Microsoft Office-systeem

 Klik in een open werkblad op Bestand > info > Werkblad beveiligen U ziet de volgende opties:

| 40 C       |                                                                                                    |                                   |
|------------|----------------------------------------------------------------------------------------------------|-----------------------------------|
| -          | Werkmap beveilgen                                                                                                    |                                   |
| Openant    | Eepaal welke types wijzigeogen passenen b                                                                                                    | utmen aanbrengen in deze werkmap. |
| Ogelan     | Warbragi<br>Kenedigen -                                                                                                    |                                   |
| Opelaan ah | Karkeren als Defaitiet<br>Losen luten weben diet de neekmap definitief is en de<br>andersog steen inzen maken.                                        |                                   |
| Aldrukken  | Q Yesleatalan met machtwoord                                                                                                    | gende bevet voordet wikt          |
| Delien     | Visag um een vachtunood um date werkmap te<br>openen.                                                                                                 |                                   |
| Egotem     | Buildg Mad Severiligen<br>Buildg Mad Severiligen<br>Burgebracht in tel hundige werkfildt.                                                             |                                   |
| 240mm      | Werkenagestructuar beveiligen<br>Vacation ongevente vijzigingen in de structuur van de<br>antistrag, bijvoorteeld door het tieroegen van bleden.      |                                   |
| Account    | The Beperkto Storping                                                                                                    |                                   |
| Option     | <ul> <li>Menodri toregang verlenen polider dat ja itemi kulunan<br/>beiverken, kogileten ef afdrukken.</li> </ul>                                     | •                                 |
|            | Les digitale gandhicksmäng foresongen     R De integritet van de overknap verpelaren duoi het     tosongen van aan onderhittiev stjotale fandtelering | deze weitmag weergeven op het     |

- Kies optie 2, Versleutelen met een wachtwoord, hiermee stelt u een wachtwoord in. Let op : Bewaar uw wachtwoord op een veilige plaats. Als u het wachtwoord kwijtraakt of vergeet, kan het niet worden hersteld.
- Als u Versleutelen met wachtwoord selecteert, wordt het dialoogvenster Document versleutelen weergegeven. Typ een wachtwoord in het vak Wachtwoord, en typ het opnieuw als daarom wordt gevraagd. Belangrijk: als u een wachtwoord verliest of vergeet, kan dat niet door Microsoft worden opgehaald. Zorg er dan ook voor dat u een lijst met uw wachtwoorden met de bijbehorende bestandsnamen op een veilige plek bewaart.